# Eduroam mit CAT Tool

Anbei finden Sie eine kurze Anleitung zur Einrichtung von eduroam mittels des CAT Tools für Linux unter Ubuntu

# Download

Das Tool zur Einrichtung kann man <u>hier</u> ☑ herunterladen.

Klicken Sie auf den blauen Button um weiter zu gelangen.

## Klicken Sie hier, um Ihr eduroam® Installationsprogramm herunterzuladen

Anschließend müssen Sie die **Universität Siegen** auswählen. Sollte sie in der Liste nicht zu finden sein, kann alternativ die Suchleiste unten dafür genutzt werden.

| Organisation<br>Wählen Sie Ihre Organisation            | ×                                            |
|---------------------------------------------------------|----------------------------------------------|
| Universität Siegen<br>Deutschland                       |                                              |
| Technische Hochschule Köln                              | Technology<br>Arts Sciences<br>TH Köln       |
| Philipps-Universität Marburg<br>Deutschland             |                                              |
| Justus-Liebig-Universität Giessen                       | JUSTUS-LIEBIG-<br>UNIVERSITAT<br>GIESSEN     |
| Technische Hochschule Mittelhessen                      | TECHNISCHE HOCHSCHULE MITTELHESSEN           |
| Fraunhofer-Gesellschaft                                 | 🔀 Fraunhofer                                 |
| Fraunhofer SCAI                                         |                                              |
| WHU - Otto Beisheim School of Management<br>Deutschland | WHU J                                        |
| oder suchen Sie nach einer Organisation, zum Beispiel   | l Universität des Saarlar                    |
| Hilfe! Meine Organisation ist nicht auf der Liste!      |                                              |
| Meinen Standort genauer bestimmen (HTML5 Geo-Log        | cation)                                      |
| Organisationen anzeigen in Deutschland v                | Alle Länder anzeigen<br>DiscoJuice © UNINETT |

Die korrekte Option für Ihr Betriebssystem wird Ihnen automatisch angezeigt.

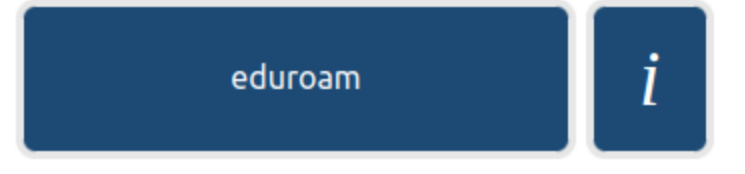

Sie geraten nun auf eine Seite, auf der der Download automatisch startet. Sollte dies nicht der Fall sein, können Sie ihn starten indem Sie den Anweisungen auf der Seite folgen. Hierzu erscheint dort ein Text.

Die heruntergeladene Datei befindet sich nun in Ihrem Downloadverzeichnis. Sie finden Sie unter der Bezeichnung:

eduroam-linux-Universitat\_Siegen-eduroam.py.

# **Berechtigung erteilen**

Öffnen Sie nun Ihr Terminal und geben Sie folgenden Befehl ein, um in Ihr Downloadverzeichnis zu gelangen:

cd Downloads/

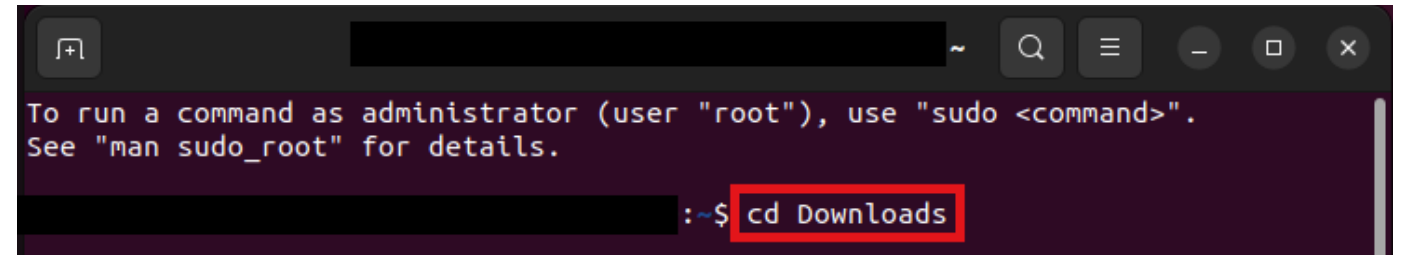

Um sich die Dateien im Verzeichnis anzeigen zu lassen geben Sie nun diesen Befehl ein:

| 13     |                    |                          |                               |         |                                             |            |                                                            |       |     |   |
|--------|--------------------|--------------------------|-------------------------------|---------|---------------------------------------------|------------|------------------------------------------------------------|-------|-----|---|
|        | ſŦ                 |                          |                               |         | : ~/Downlo                                  | oads       | Q                                                          | Ξ     | Ξ   | × |
| T<br>S | o run a<br>ee "man | command as<br>sudo_root" | administrator<br>for details. | (user " | 'root"), use                                | "sudo      | <c01< th=""><th>nmand</th><th> &gt;".</th><td></td></c01<> | nmand | >". |   |
|        |                    |                          |                               | :~      | <pre>-\$ cd Downloa<br/>-/Downloads\$</pre> | ds<br>ls-l |                                                            |       |     |   |

Suchen Sie nun die heruntergeladene Datei. Sie sollten Sie unter der Bezeichnung **eduroam-linux-Universitat Siegen-eduroam.pv**. Sie dürfte folgende Rechte enthalten: **-rw-rw-r–**.

| entre entre |                                          |  |  |  |  |  |
|----------------------------------------------------------------------------------------------------|------------------------------------------|--|--|--|--|--|
|                                                                                                    | ~/Downloads\$ ls -l                      |  |  |  |  |  |
| insgesamt 44                                                                                                    |                                          |  |  |  |  |  |
| -rw-rw-r 1 support-desk support-desk 4                                                                                                    | 3330 Feb 15 14:59 eduroam-linux-Universi |  |  |  |  |  |
| tat_Siegen-eduroam.py                                                                                                    |                                          |  |  |  |  |  |
| :                                                                                                    | ~/Downloads\$                            |  |  |  |  |  |
|                                                                                                    |                                          |  |  |  |  |  |
|                                                                                                    |                                          |  |  |  |  |  |
|                                                                                                    |                                          |  |  |  |  |  |

Ihnen fehlen also noch die Rechte, die Datei auszuführen. Um dies zu ändern tragen Sie folgenden Befehl in Ihr Terminal ein:

### chmod +x eduroam-linux-Universitat\_Siegen-eduroam.py

Mit diesem Befehl fügen Sie die fehlende X-Berechtigung ein. Um dies zu überprüfen, geben Sie erneut den Befehl **Is -I** ein. die Datei sollte nun folgenden Kürzel am Anfang aufweisen:

rwx-rwxr-x.

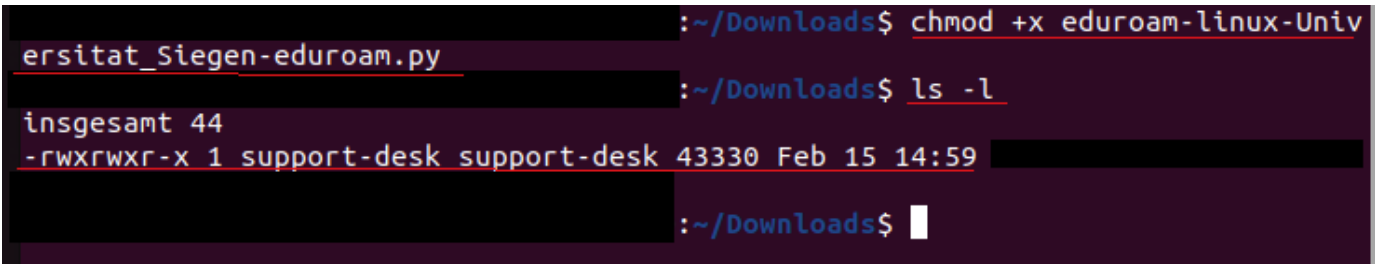

### Datei ausführen

### Geben Sie nun folgenden Befehl ein:

### python3 eduroam-linux-Universitat\_Siegen-eduroam.py

Daraufhin öffnet sich ein Pop-up. Bestätigen Sie dieses mit Ok.

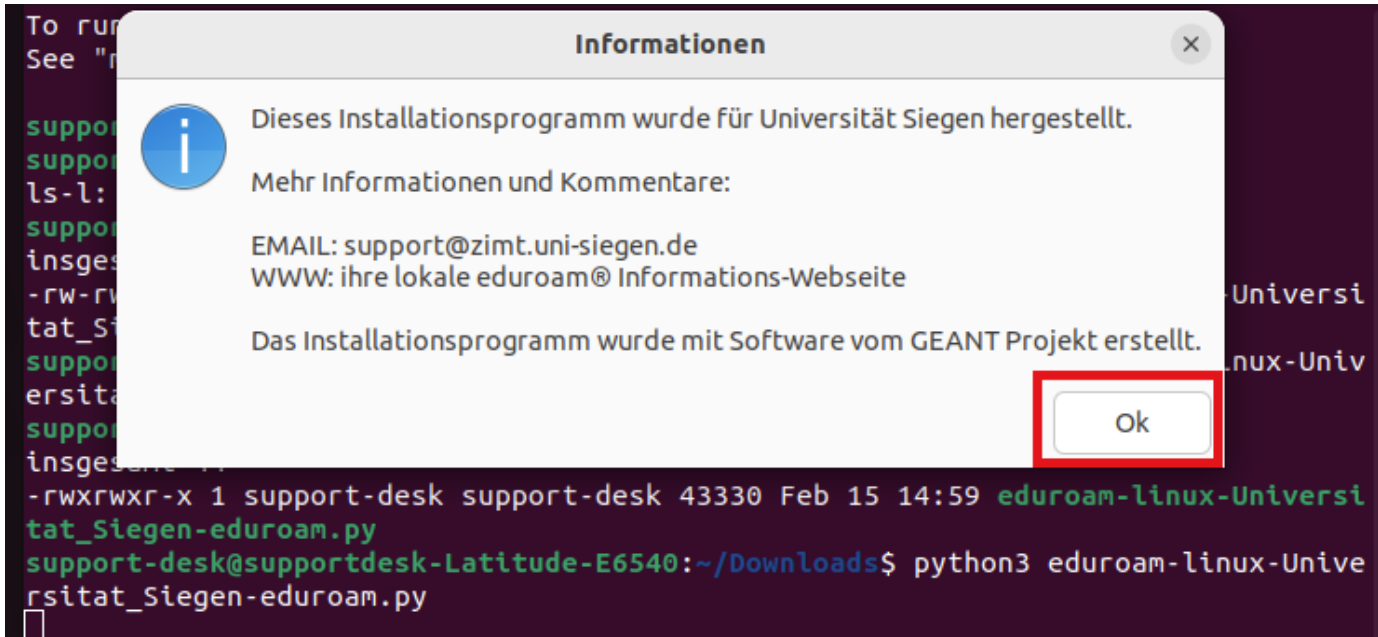

#### Bestätigen Sie das nächste Fenster mit Ja.

|   | eduroam CAT                                                                                           |             | ×            |
|---|----------------------------------------------------------------------------------------------------|-------------|--------------|
| ? | Dieses Installationsprogramm funktioniert nur für Anwender von Universität Siegen in der B<br>Weiter? | enutzergrup | pe: eduroam. |
|   |                                                                                                    | Nein        | هل           |

Im nächsten Fenster können Sie nun Ihren **Benutzernamen** <u>+@uni-siegen.de</u> (z.B. <u>g123456@uni-siegen.de</u>) eingeben und mit **Ok** bestätigen.

| Einen neuen Eintrag hinzufügen     |           |    |  |
|------------------------------------|-----------|----|--|
| Geben Sie ihre Benutzerkennung ein |           |    |  |
| @uni-siegen.de                     |           |    |  |
|                                    | Abbrechen | Ok |  |

Geben Sie nun Ihr Passwort ein und bestätigen Sie mit Ok.

| Einen neuen Eintrag hinzufügen |           |    |  |
|--------------------------------|-----------|----|--|
| Geben Sie ihr Passwort ein     |           |    |  |
|                                | Abbrechen | Ok |  |

Nach erfolgreicher Eingabe der korrekten Daten erscheint folgendes Fenster:

| Informationen          | ×        |
|------------------------|----------|
| Installation erfolgrei | ch<br>Ok |

Eduroam verbindet sich nun automatisch.